FAQ 2- How to upload your pictures to your SharePoint Site

- 1. Login to your SharePoint Site. For example mine is <u>http://jn002.k12.sd.us</u>
- 2. Click on Sign In
- 3. Remember your username: k12sd1\EmailUserId and your password is whatever your e-mail password
- 4. Now you need to create a site that is for storing your pictures
- 5. Click on Site Actions Create
- 6. In the Web Pages Column Click on Sites and Workspaces
- 7. Title can be anything you want it to be. I am using Pictures Area as my title
- 8. Now where is says URL name: type in PicturesArea
- 9. Set as Blank Site
- 10. When you have done steps 7-9 it should look like the figure below.

| New SharePoint Site - Windows                                   | i Internet Explorer                                                                                                    |                                          |
|-----------------------------------------------------------------|----------------------------------------------------------------------------------------------------|------------------------------------------|
| 🔆 🕤 👻 🙋 http://jn002.k12.sd.u:                                  | s/_layouts/newsbweb.aspx                                                                                                    |                                          |
| <u>File E</u> dit <u>V</u> iew F <u>a</u> vorites <u>T</u> ools | Help                                                                                                    |                                          |
| 🚯 🔹 🕜 Infinite Campus                                           | New SharePoint Site X                                                                                                    |                                          |
| Computer Science - Intro to Of                                  | ffice 2007   Computer III - Desktop Publishing   Schedule   Help Desk   DH                                                                                               | TML SharePoint                           |
| New 1                                                           | Area Schools Network Administrator Site > Create > New SharePoi<br>SharePoint Site                                                                                       |                                          |
| Use this pa                                                     | ge to create a new site or workspace under this SharePoint site. You can specify                                                                                         | y a title, Web site a                    |
| Title and                                                       | Description                                                                                                    | Title:                                   |
| Type a title                                                    | e and description for your new site. The title will be displayed on each page in                                                                                         | Pictures Are                             |
| ute site.                                                       |                                                                                                    | Description:                             |
|                                                                 |                                                                                                    |                                          |
| Web Site<br>Users can i<br>browser. Y<br>to rememb              | Address<br>navigate to your site by typing the Web site address (URL) into their<br>'ou can enter the last part of the address. You should keep it short and easy<br>er. | URL name:<br>http://jn002.k              |
| For examp                                                       | le, http://jn002.k12.sd.us/ <i>sitename</i>                                                                                                    |                                          |
| Template                                                        | Selection                                                                                                    | Select a template                        |
|                                                                 |                                                                                                    | Collaboration<br>Team Site<br>Blank Site |
|                                                                 |                                                                                                    | Document We<br>Wiki Site<br>Blog         |
| A blank site                                                    | e for you to customize based on your requirements.                                                                                                    |                                          |
| ine .                                                           |                                                                                                    |                                          |

| Windows Internet                                                                                      | Explorer                                                                                                    |                                                                                                    |                    |                | - 7 🛛                       |
|----------------------------------------------------------------------------------------------------|----------------------------------------------------------------------------------------------------|----------------------------------------------------------------------------------------------------|--------------------|----------------|-----------------------------|
| 02.k12.sd.us/sharepoin                                                                                | tdemo/_Jayouts/newsbweb.aspx                                                                                                    | Search                                                                                                  |                    |                | P -                         |
| s <u>T</u> ools <u>H</u> elp                                                                          |                                                                                                    |                                                                                                    |                    |                | •                           |
| e Campus                                                                                              | New SharePoint Site X                                                                                                    |                                                                                                    | <u>-</u>           | 5 - 🖶 - 🕞 E    | eage 🔹 🎯 T <u>o</u> ols 🔹 🎇 |
| Use this page to create                                                                               | e a new site or workspace under this SharePoint site. You can speci                                                                                                    | fy a title, Web site addr                                                                               | ess, and access p  | ermissions.    | Cancel                      |
| Title and Description                                                                                 | n                                                                                                    | Title:                                                                                                  |                    |                |                             |
| Type a title and description for your new site. The title will be displayed on each page in the site. |                                                                                                    | Pictures                                                                                                |                    |                |                             |
|                                                                                                    |                                                                                                    | Description:                                                                                            |                    | Description    |                             |
| Web Site Address                                                                                      |                                                                                                    | IIRI name•                                                                                              |                    |                |                             |
| Users can navigate to<br>browser. You can enter<br>to remember.<br>For example, http://jn             | your site by typing the Web site address (URL) into their<br>r the last part of the address. You should keep it short and easy<br>002.k12.sd.us/sharepointdemo/ <i>sitename</i> | http://jn002.k12.                                                                                       | sd.us/sharepointi  | demo/ Pictures |                             |
| Template Selection                                                                                    |                                                                                                    | Select a template:<br>Collaboration 1<br>Team Site<br>Blank Site<br>Document Works<br>Wiki Site<br>Blog | Meetings Custo     | m              |                             |
| document library, and<br>discussions.                                                                 | say organize, author, and share information. It provides a lists for managing announcements, calendar items, tasks, and                                                         | User Permissions:                                                                                       |                    |                | _                           |
| You can give permissio                                                                                | n to access your new site to the same users who have access to                                                                                                    | <ul> <li>Use same perm</li> </ul>                                                                       | nissions as parent | site           | ~                           |
|                                                                                                    |                                                                                                    |                                                                                                    | 6                  | Internet       | 100% •                      |

- 12. Click Create
- 13. Now we should be in our site called Pictures Area
- 14. Go to Site Actions click on create
- 15. Under the Libraries Column Click on Picture Library name it whatever class it's for. Mine I called Computer1
- 16. Click Create
- 17. Click on Actions Open with Windows Explorer (It may ask you to put in your username and password, if does please put it in)
- 18. It may take a couple minutes when you do this. It will look like the figure below.

| 😂 computer1                                                                                                    |          |
|----------------------------------------------------------------------------------------------------|----------|
| <u>File E</u> dit <u>V</u> iew F <u>a</u> vorites <u>T</u> ools <u>H</u> elp                                                                                                    |          |
| 🕞 Back 👻 🌍 👻 🏂 Search                                                                                                    | Folders  |
| Address 🛅 \\jn002.k12.sd.us\PicturesArea\co                                                                                                    | nputer 1 |
| Folders                                                                                                    | ×        |
| <ul> <li>Web Client Network</li> <li>jn002.k12.sd.us</li> <li>catalogs</li> <li>cts</li> <li>private</li> <li>formation</li> <li>Class Room Rules</li> <li>formation</li> <li>computer2</li> <li>formation</li> <li>computer1</li> <li>formation</li> <li>formation</li></ul> |          |
| <ul> <li></li></ul>                                                                                                    |          |
|                                                                                                    | ~        |

- 20. Now you will drag pictures from whatever folder on your T Drive that you have resized pictures in. Whenever you are uploading pictures it will take a couple of minutes
- 21. Now Click on the Actions Drop down Menu -View Slide Show.
- 22. Now I have to figure out the path where my pictures are. If you look at the figure below. Where I have the red circle that is what my path is.

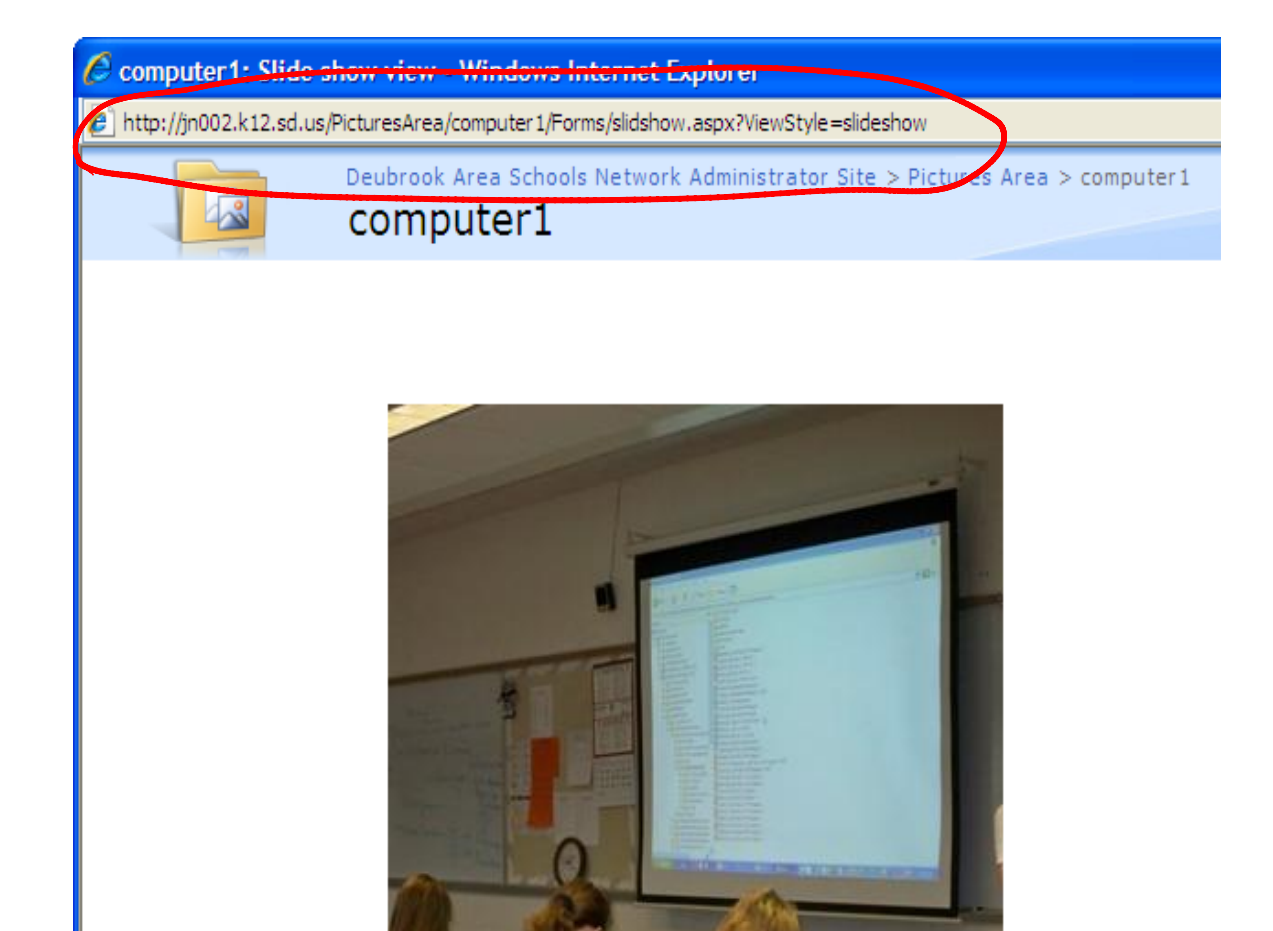

## 23.

- 24. Copy what I have circled by highlighting the address and do a right click copy
- 25. Now we are going to go to your Home Page where we are going to setup a link to your pictures slide show.
- 26. If you do not have a pictures link like I do on my Quick Launch Bar you will need to go to SiteActions Click Create and Setup your Picture Library
- 27. Once step 26 is done. Click on Site Actions Site Settings
- 28. Under the Look and Feel column click on Quick Launch
- 29. Click on **New Link** The Figure below is what you should see. Now Click on where you see **http://** the **Right Click** and **Paste.** This will paste in the slideshow URL
- 30. For the Description put in whatever you would like for a description. I am going to use Computer I Slide Show Then where you see the word sites do the drop down menu and change it to Pictures ( This will put the link under the Pictures heading) Then click OK

| 00       | http://jn002.k12.sd.us/_layouts/              | newnav.aspx                       |              |             | ~                 | Search           |                        |
|----------|-----------------------------------------------|-----------------------------------|--------------|-------------|-------------------|------------------|------------------------|
| File Edi | it View Favorites Tools Help<br>d to Students |                                   |              |             |                   |                  |                        |
| * *      | - Infinite Campus                             | New Link                          | ×            |             |                   | <b>∆</b> • ⊠ • ( | 🖶 🔹 🔂 Page 🔹 🍈 To      |
| Deubrook | Area Schools Network Administrator Site       |                                   |              |             |                   | Wel              | come Niehus, James J 🗢 |
| ÷        | Deubrook Area Schools N                       | letwork Administrato              | r Site       | Dedi DUTM   | Chave Detest Dama | Distance Area    |                        |
| Home     | Computer Science - Intro to Office 2007       | Computer III - Desktop Publishing | Schedule Hei |             | SharePoint Demo   | Pictures Area    | Site Actions           |
|          | New Link                                      | ools wetwork Administrator Site   | settings     | Quick Launc | a some cane       |                  |                        |
|          |                                               |                                   |              |             |                   |                  |                        |
|          | URL                                           |                                   |              | Type the W  | eb address:       |                  |                        |
|          |                                               |                                   |              | http://     |                   |                  |                        |
|          |                                               |                                   |              | Type the de | escription:       |                  |                        |
|          |                                               |                                   |              | <u>.</u>    |                   |                  |                        |
|          |                                               |                                   |              |             |                   |                  |                        |
|          | Heading                                       |                                   |              | Sites       |                   |                  |                        |
|          | Heading                                       |                                   |              | Sites       | ~                 |                  |                        |
|          | Heading                                       |                                   |              | Sites       | ~                 |                  | OK Cancel              |
|          | Heading                                       |                                   |              | Sites       |                   |                  | OK Cancel              |
|          | Heading                                       |                                   |              | Sites       | <b>v</b>          |                  | OK Cancel              |
|          | Heading                                       |                                   |              | Sites       | ~                 |                  | OK Cancel              |
|          | Heading                                       |                                   |              | Sites       | ~                 |                  | OK Cancel              |
|          | Heading                                       |                                   |              | Sites       | ~                 |                  | OK Cancel              |
|          | Heading                                       |                                   |              | Sites       |                   |                  | OK Cancel              |
|          | Heading                                       |                                   |              | Sites       |                   |                  | OK Cancel              |

32. Click on Home and you should see your link now. Get your popcorn out and enjoy your slide show. (: